AdobeReader の利用について

オペレートナビ TT・TT2 で AdobeReader を利用いただくには、AdobeReader の環境設定を変更してお使いください。

## AdobeReader の環境設定の変更手順(バージョン 11 の場合)

1. AdobeReader を起動し、上部メニューの「編集」より「環境設定」を選択します。

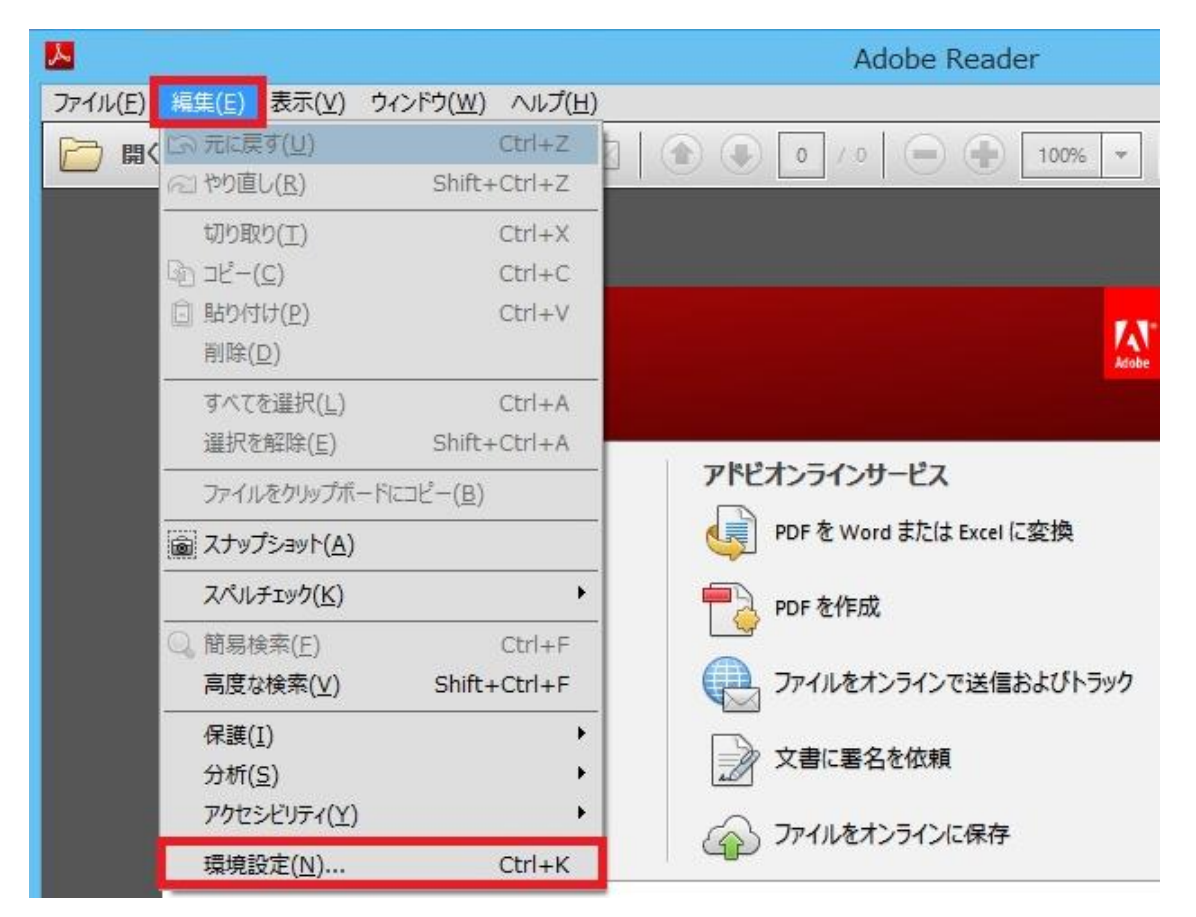

2.「環境設定」画面の「セキュリティ(拡張)」項目を選び、「起動時に保護モードを有効にする」チェックボッ クスをクリックしてチェックを外します。

|                                                                                                    | 環境設定 サンドボックスによる保護                                                                                                    |  |
|----------------------------------------------------------------------------------------------------|----------------------------------------------------------------------------------------------------|--|
| 分類(G):                                                                                                    |                                                                                                    |  |
| フルスクリーンモード                                                                                                    | ✓ 起動時に保護モードを有効にする(M)                                                                                                    |  |
| ハーン表示<br>一般<br>注釈<br>文書                                                                                                   | 保護されたビュー ●オフ(○)<br>○安全でない可能性のある場所からのファイル(○)<br>○すべてのファイル(△)                                                                                       |  |
| 3D とマルチメディア<br>JavaScript<br>アクセシビリティ<br>アップデーター<br>アドビオンラインサービス<br>インターネット<br>スペルチェック<br>セキュリティ<br>セキュリティ<br>広張<br>トラッカー | 拡張セキュリティ<br>✓ 拡張セキュリティを有効にする(E)                                                                                                    |  |
|                                                                                                    | セキュリティ特権の場所<br>セキュリティ設定によってワークフローに悪影響が生じる場合は、「セキュ<br>して、信頼する特定のファイル、フォルダーおよびホストを選択し、セキュ<br>ることができます。「セキュリティ特権の場所」を使用すると、作業の安全<br>ローの項目に信頼を付与できます。 |  |

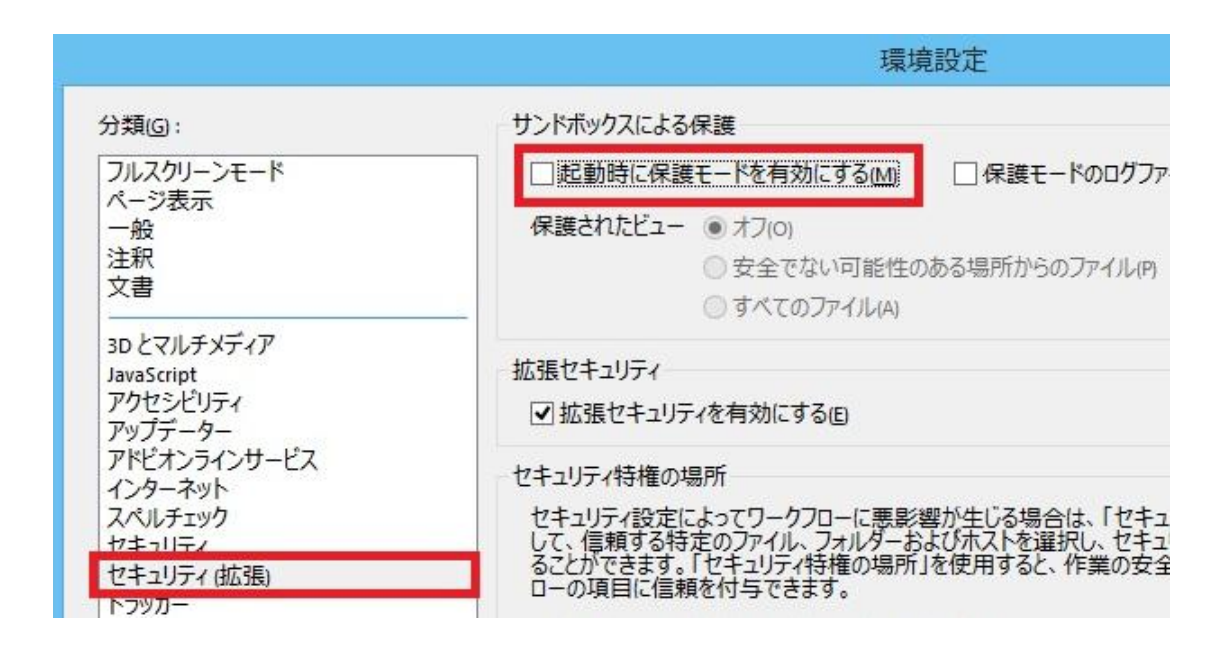

3.「起動時に保護モードを有効にする」項目のチェックを外されたら、下側の「OK」ボタンを押し、AdobeReader を終了してください。

|                                                                                                    | 環境設定                                                                                                    | ×                                                                                                 |
|----------------------------------------------------------------------------------------------------|----------------------------------------------------------------------------------------------------|---------------------------------------------------------------------------------------------------|
| 分類(G):<br>フルスクリーンモード<br>ページ表示<br>一般<br>注釈<br>文書<br>3D.とマルチメディア                                                                                                    | サンドボックスによる保護                                                                                                    | <b>ファイルを作成山</b> ログを表示(Y)<br>P)                                                                    |
| JavaScript<br>アクセシビリティ<br>アップデーター                                                                                                    | 拡張セキュリティ<br>✓ 拡張セキュリティを有効にする(E)                                                                                                    | □ クロスドメインログファイル (2) 表示 (M)                                                                        |
| <ul> <li>アドビオンラインサービス<br/>インターネット<br/>スペルチェック<br/>ヤキュリティ(拡張)</li> <li>トラッカー<br/>フォーム<br/>マルチメディアの信頼性(従来形式)<br/>マルチメディアの信頼性(従来形式)<br/>ものさし(2D)<br/>ものさし(3D)<br/>ものさし(3D)<br/>ものさし(4D)<br/>青報<br/>レビュー<br/>検索<br/>言語<br/>署名<br/>信頼性管理マネージャー<br/>単位<br/>電子メールアカウント<br/>読み上げ</li> </ul> | セキュリティ特権の場所<br>セキュリティ設定によってワークフローに悪影響が生じる場合は、「セキ<br>して、信頼する特定のフィル、フォルターおよびホストを選択し、セキ<br>るとかできます。「セキュリティ特権の場所」を使用すると、作業の考<br>ローの項目に信頼を付与できます。<br>□ 有効な証明書を持つ文書を自動的に信頼する(」)<br>✓ Win os セキュリティゾーンのサイトを自動的に信頼する(s)<br>「Win os セキュリティゾーンのサイトを自動的に信頼する(s)<br>ファイルを追加(0) フォルダーのパスを追加(0) ホストを計<br>保護されたビューとは? 拡張セキュリティとは? セキュリティ特権のお | キュリティ特権の場所」を使用<br>キュリティ設定の制限を無視す<br>安全を確保したまま、ワークフ<br>Windows 信頼済みサイトを表示<br>回<br>追加<br>回<br>期除(R) |
|                                                                                                    |                                                                                                    | OK FPJUL                                                                                          |

以上の設定をご確認・変更いただきお使いください。